# 材料登録

#### ■概要

[B.建築]タブ → [マテリアル]パネル → [マテリアル編集▼] → [材料登録]ツールの起動条件について説明します。 BooT.oneテンプレート以外のプロジェクトデータをご利用の場合は下記手順をご参照ください。 なお、テンプレート[<なし>]を使用したプロジェクトデータの場合は、別途追加設定が必要となります。

## ■起動条件

#### 設定必須の条件

| カテゴリ  | ファミリ名 | タイプ名      |
|-------|-------|-----------|
| 一般モデル | B_材料表 | 一般モデル_材料表 |

| マテリ           | リアル        |  |
|---------------|------------|--|
| BooT.oneテンプレー | ト内のマテリアル一式 |  |

※マテリアル設定はテンプレート[<なし>]にてプロジェクトを作成している場合に必要

### ■設定手順

BooT.oneテンプレートからファミリをコピーおよび貼付し、必要に応じてマテリアルもコピーします。

- 1.) [B\_材料表]ファミリをBooT.oneテンプレートからコピー&貼付
  - ① [材料登録]ツールを使用したいプロジェクトデータAを準備
  - ② BooT.oneテンプレートを使用した任意のプロジェクトデータBを作成して開く
  - ③ プロジェクトブラウザ  $\rightarrow$  ファミリ  $\rightarrow$  一般モデル  $\rightarrow$  [B\_材料表]  $\rightarrow$  タイプ名[一般モデル\_材料表]を選択
  - ④ [修正]タブ  $\rightarrow$  [クリップボード]パネル  $\rightarrow$  [クリップボードにコピー]ツールをクリックしてコピー
    - プロジェクト ブラウザ プロジェクト3 ±..... X ∧ ☆…… 一般モデル 亩----B\_斜線\_高度斜線 ≟---- B\_<u>材料表</u> ー般モデル\_材料表 ←タイプ名をコピーする ......B\_樋\_オーバーフロー管\_面ホスト
  - プロジェクトデータAを開く
  - ⑥ [修正]タブ → [クリップボード]パネル → [クリップボードから貼り付け]ツールをクリックして貼付

| ※「重複タイプ」ダイアログが出た | 重複タイプ                                                                                                    | × |
|------------------|----------------------------------------------------------------------------------------------------|---|
| 場合は、[OK]をクリック    | 下記のタイブ異なった内容で存在します。プロジェクトから貼り付けられタイプが使用されます。                                                                                                    |   |
|                  | マテリアル:-<br>マテリアル:ALC100<br>マテリアル:ALC100<br>マテリアル:ALC125<br>マテリアル:ALC125<br>マテリアル:ALC150<br>マテリアル:ALC150<br>マテリアル:ALC150<br>オーロアル:ALC150<br>オーロアル:ALC150<br>オーロアル:ALC150<br>オーロアル:ALC150<br>オーロアル:ALC150<br>マテリアル:ALC150<br>オーロアル:ALC150<br>オーロアル:ALC150<br>オーロアル:ALC150<br>マテリアル:ALC150<br>マテリアル:ALC150<br>OK | ~ |

⑦ プロジェクトブラウザ → ファミリ → 一般モデル に[B\_材料表]ファミリが追加されたことを確認

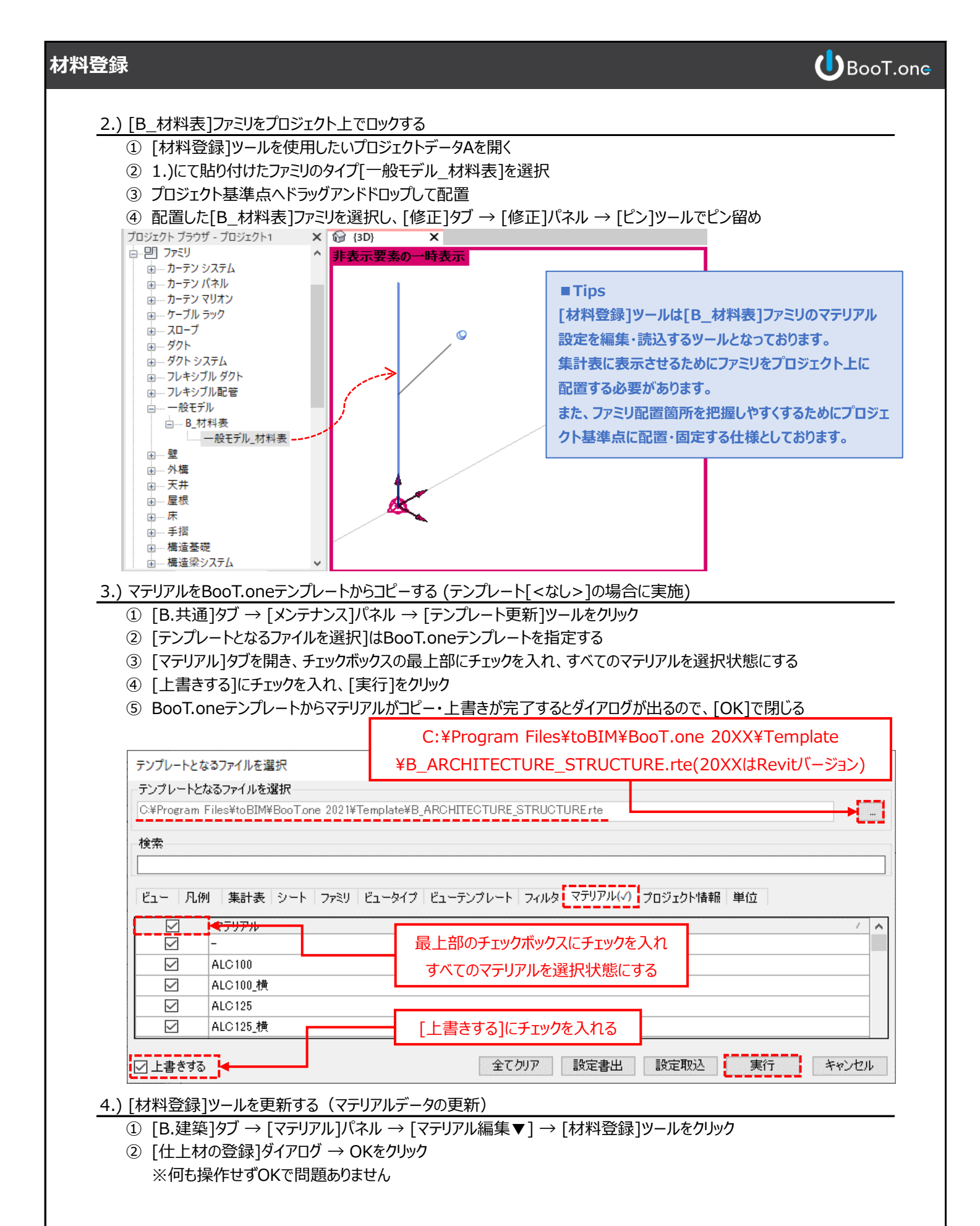